# How to use the HR Service Desk (HRSD)

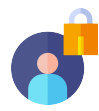

## **Logging In**

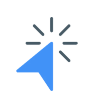

Go to https://royalcaribbeancruiselines.atlassian.net/servicedesk/customer/portals and click Log in.

If you have an existing account, please enter your **username** (email address) and **password**.

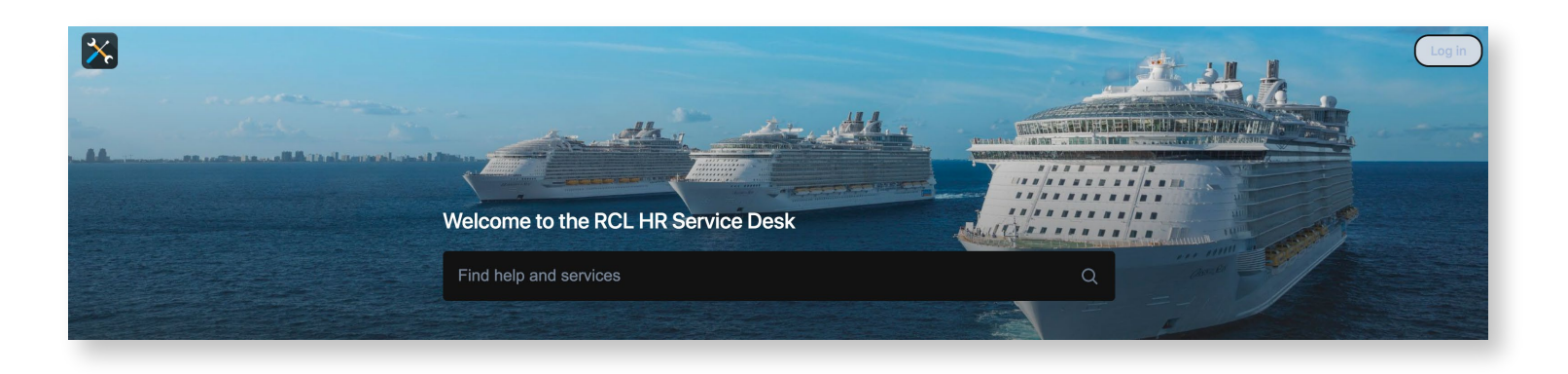

**Important Reminder:** You do not need to register for an account to use the HR Service Desk but an account is required if you want to track your submitted requests.

To sign up (for free), click **Log In** > click **Sign up**.

|       | Log in to RCL            |  |
|-------|--------------------------|--|
| Email |                          |  |
|       | Next                     |  |
|       | Need an account? Sign up |  |

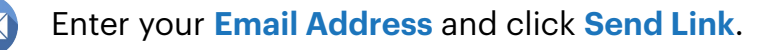

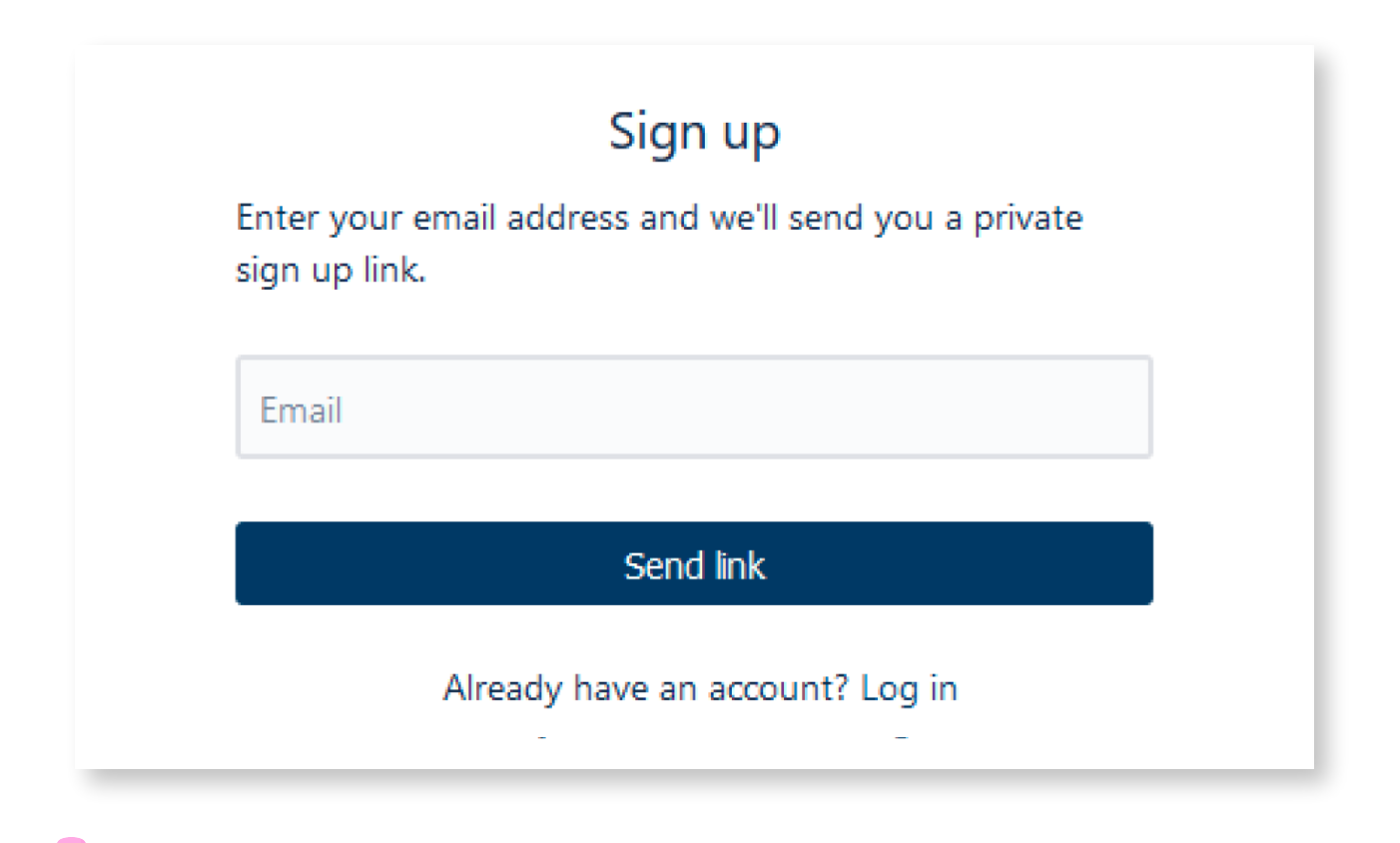

You will receive an email notification to complete your registration. Click Sign up.

### Finish signing up to RCL Inbox ×

RCL <jira@royalcaribbeancruiselines.atlassian.net> to me 💌

#### Almost done!

Follow the link below to finish signing up to RCL. For security, don't share this link with anyone.

Sign up

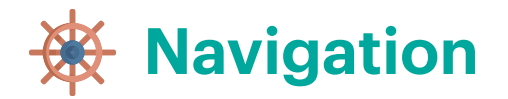

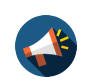

Announcements - Shows advisories of scheduled or unscheduled system outages or downtimes

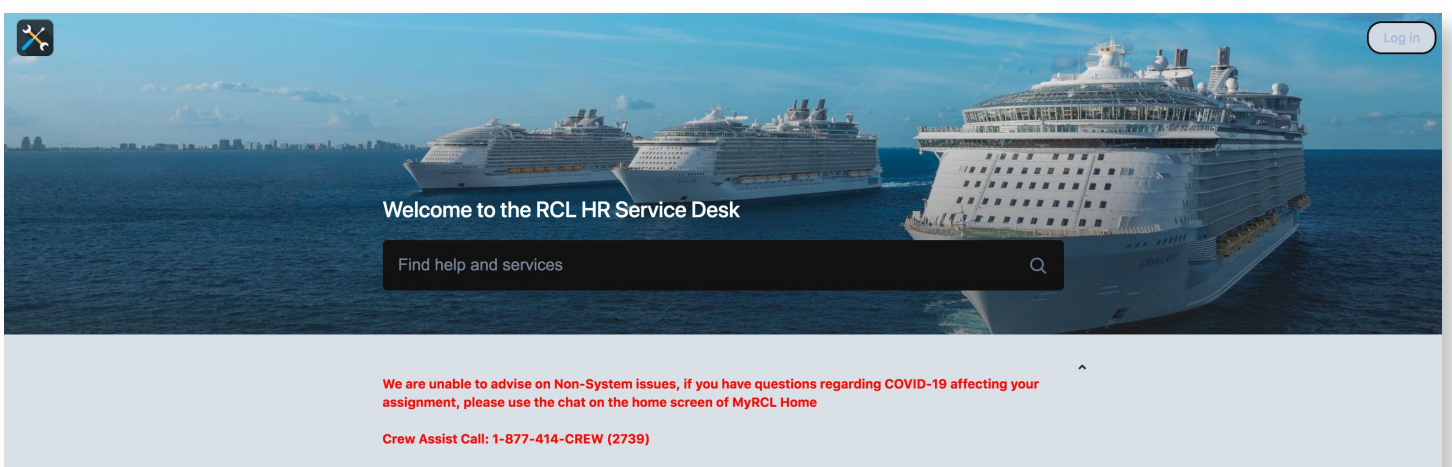

- You can contact your Scheduler by following these steps: 1. Log on to www.RCLCrewTravel.com 2. At the right-side corner, click the Email (envelope) icon to access the Contact us pop-up box 3. In the drop-down menu, select "Scheduler" 4. Indicate the purpose of your email in the Subject field and compose your message

| Welcome to the RCL HR Service Desk. Get technical assistance by choosing one of the options below.         |  |
|----------------------------------------------------------------------------------------------------|--|
| V Contact us about                                                                                         |  |
| Incident<br>Report a System Issue/Outage                                                                   |  |
|                                                                                                    |  |
| Service Request General Request, Technical Assistance Needed                                               |  |
|                                                                                                    |  |
| Request/Modify Access<br>Modify/Remove Access, Request Access                                              |  |
|                                                                                                    |  |
| Admin Action<br>Get Admin Assistance, Create Requests - Peoplesoft only, Update Requests - Peoplesoft only |  |
|                                                                                                    |  |
| Request a Report<br>Shoreside, Shipboard                                                                   |  |
|                                                                                                    |  |

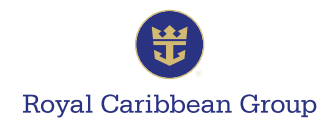

#### Incident

For reporting system issues or outages that usually impact a wide user group, such as users who are unable to access an application, any reported system slowdowns or time-outs, or system-related error messages.

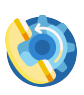

#### **Service Request**

General requests such as record changes or technical assistance that can only be done by an Administrator.

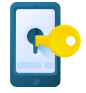

#### **Request/Modify Access**

Requests for Admin or User access in Royal Caribbean Group systems or applications.

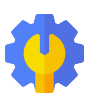

#### **Admin Action**

All PeopleSoft-related requests for creating or updating Employee records as well as system errors or issues.

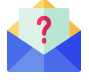

#### **Request a Report**

All Report requests for Shoreside users.

| We come to the RCL HR Service Desk. Get technical assistance by choosing one of the options below.   Contact us about   Service Request     Matcan we help you with?     Contral Request, Technical Assistance Needed   Full Name*   Full Name*   Full Name*   Service Request   Full Name*   Full Name*   <                                                                                                    |                                                                                                    |   |
|----------------------------------------------------------------------------------------------------|----------------------------------------------------------------------------------------------------|---|
| Welcome to the RCL HR Service Desk. Get technical assistance by choosing one of the options<br>below.<br>Contact us about<br>Service Request • • • • • • • • • • • • • • • • • • •                                                                                                    | The Service Desk                                                                                               |   |
| Service Request    Service Request    What can we help you with?   Image: Contract tasks of the service of the service o | Welcome to the RCL HR Service Desk. Get technical assistance by choosing one of the options<br>below.          |   |
| Service Request                                                                                                    | Contact us about                                                                                               |   |
| Mat can we help you with?                                                                                                    | Service Request                                                                                                | - |
| Ceneral Request, Technical Assistance Needed  Full Name*  Full Name*  For all Shipboard requests, please follow the format: <cm id="">, <cm name="">, <application error="" i.e.="" issue="" perding="" quintin-="" soap="" title="">, DETAILED ISSUE DESCRIPTION i.e. please provide full explanation and detailed summary of Now more  Description*  Application*  Final Confirmation to*  Confirmation to*</application></cm></cm>                                                                                                    |                                                                                                    |   |
| Full Name *   Full Name *  Full Name *  Email Address *  Susce Title *  For all Shipboard requests, please follow the format: < CM ID>, < CM NAME>, <application i.e.="" issue="" p="" quintiq-<="" title=""> Pending SDAP error&gt;, <detailed and="" description="" detailed="" explanation="" full="" i.e.="" issue="" more<="" of="" p="" please="" provide="" show="" summary="">  Secription *  Application *  Employee/Crew Member ID  Jsers Affected? *  Attachment  Drag and drop files, paste screenshots, or browse Browse Emole Confirmation to *</detailed></application>                                                                                                    | What can we help you with?                                                                                     |   |
| Full Name*  Full Name*  Full Name*  Full Address *  Full Address *  Full Address *  Full Subpoard requests, please follow the format: <cm id="">, <cm name="">, <application *="" <detailed="" affected?*="" and="" attachment="" browse="" creation="" description="" detailed="" drag="" drop="" errors,="" explanation="" files,="" full="" function="" function<="" i.e.="" issue="" jaers="" more="" of="" or="" panding="" paste="" please="" provide="" quintiq-="" screenshots,="" show="" soap="" summary="" td="" title="" to*=""><td>General Request, Technical Assistance Needed</td><td></td></application></cm></cm>                                                                                                    | General Request, Technical Assistance Needed                                                                   |   |
| Email Address *                                                                                                    | Full Name*                                                                                                    |   |
| Email Address*  Issue Title*  For all Shipboard requests, please follow the format: <cm id="">, <cm name="">, <application error="" i.e.="" issue="" pending="" quintig-="" soap="" title="">, <detailed affected?*="" and="" attachment="" browse="" confirmation="" crew="" description="" description*="" detailed="" drag="" drop="" email="" employee="" explanation="" files,="" full="" i.e.="" id="" issue="" jsers="" member="" more="" of="" or="" paste="" please="" provide="" screenshots,="" show="" summary="" td="" to*<=""><td></td><td></td></detailed></application></cm></cm>                                                                                                    |                                                                                                    |   |
| Issue Title*  For all Shipboard requests, please follow the format: <cm id="">, <cm name="">, <application i.e.="" issue="" quintiq-<br="" title="">pending SOAP error&gt;, <detailed and="" description="" detailed="" explanation="" full="" i.e.="" issue="" of<br="" please="" provide="" summary="">Show more Description*  Application*  Employee/Crew Member ID  Jsers Affected?*  Attachment  Drag and drop files, paste screenshots, or browse Browse  Email confirmation to*</detailed></application></cm></cm>                                                                                                    | Email Address*                                                                                                 |   |
| Issue Title*  For all Shipboard requests, please follow the format: <cm id="">, <cm name="">, <application error="" i.e.="" issue="" pending="" quintiq-="" soap="" title="">, <detailed affected?*="" and="" application*="" attachment="" browse="" confirmation="" crew="" description="" description*="" detailed="" drag="" drop="" email="" employee="" explanation="" files,="" full="" i.e.="" id="" issue="" jsers="" member="" more="" of="" or="" paste="" please="" provide="" screenshots,="" show="" summary="" td="" to*<=""><td></td><td></td></detailed></application></cm></cm>                                                                                                    |                                                                                                    |   |
| Issue rise  For all Shipboard requests, please follow the format: <cm id="">, <cm name="">, <application <detailed="" affected?*="" and="" application*="" browse="" car="" confirmation="" crew="" description="" description*="" detailed="" drop="" email="" employee="" error,="" explanation="" files,="" full="" i.e.="" id="" issue="" member="" more="" of="" or="" paste="" pending="" please="" provide="" quintiq-="" screenshots,="" show="" soap="" summary="" td="" title="" to*<="" users=""><td>Income Title *</td><td></td></application></cm></cm>                                                                                                    | Income Title *                                                                                                 |   |
| For all Shipboard requests, please follow the format: <cm id="">, <cm name="">, <application i.e.="" issue="" quintig-<br="" title="">Pending SOAP error&gt;, <detailed and="" description="" detailed="" explanation="" full="" i.e.="" issue="" of<br="" please="" provide="" summary="">Show more<br/>Description*<br/>Application *<br/>Employee/Crew Member ID<br/>Jsers Affected?*<br/>Attachment<br/>Drag and drop files, paste screenshots, or browse<br/>Browse<br/>Email confirmation to *</detailed></application></cm></cm>                                                                                                    | issue inte                                                                                                    |   |
| Application*                                                                                                    | Description *                                                                                                  |   |
| Application *                                                                                                    |                                                                                                    |   |
| Employee/Crew Member ID Users Affected?*  Attachment  Drag and drop files, paste screenshots, or browse Browse Email confirmation to*                                                                                                    | Application *                                                                                                  |   |
| Employee/Crew Member ID Users Affected?*  Attachment  Drag and drop files, paste screenshots, or browse Browse Email confirmation to*                                                                                                    | ~                                                                                                    |   |
| Users Affected?*  Attachment  Drag and drop files, paste screenshots, or browse Browse  Email confirmation to*                                                                                                    | Employee/Crew Member ID                                                                                        |   |
| Users Affected?*  Attachment  Drag and drop files, paste screenshots, or browse Browse  Email confirmation to*                                                                                                    |                                                                                                    |   |
| Attachment Drag and drop files, paste screenshots, or browse Browse Email confirmation to*                                                                                                    |                                                                                                    |   |
| Attachment<br>Drag and drop files, paste screenshots, or browse<br>Browse                                                                                                    | Users Affected?*                                                                                               |   |
| Drag and drop files, paste screenshots, or browse<br>Browse                                                                                                    | Users Affected?*                                                                                               |   |
| Browse                                                                                                    | Users Affected?*                                                                                               |   |
| Email confirmation to *                                                                                                    | Users Affected?*  Attachment  Drag and drop files, paste screenshots, or browse                                |   |
| Email confirmation to *                                                                                                    | Users Affected?* Attachment Drag and drop files, paste screenshots, or browse Browse                           |   |
|                                                                                                    | Users Affected?* Attachment Drag and drop files, paste screenshots, or browse Browse                           |   |
|                                                                                                    | Users Affected?*  Attachment  Drag and drop files, paste screenshots, or browse Browse  Email confirmation to* |   |

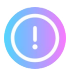

**Important Reminders**: All fields with an **asterisk**\* are required or mandatory fields.

Different Request Types have different fields depending on the application or request to be processed. Each field has guides that serve as reference for the User.

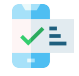

After submitting a **Ticket**, you will see a confirmation page with the **Ticket Number**.

| bur reference is HRSD-230023. Check for a confirmation and updates.<br>Back to help center  You will also receive an email confirmation.  [EXTERNAL] HRSD-230023 Test Ticket  HR Service Desk cjin@royalcnibbeancuiselines.atlassian.net> Of the area problem with but the message is displayed dick have to wise it is a web brease.  EXTERNAL DATION: Use caution opening attachments or dicking link. Reply above this line.  Service Request Acknowledgement. Dear to the service Desk. Your ticket number is HRSD-230023. We will get back to you as soon as we're able to respond to your request. If you have any additional information to add to this ticket, please reply to this notification. Ticket Number: HRSD-20023 Summary: Test Tesket Reply above the Ket HSD-20023 Summary: Test Tesket Reply additional information to add to this ticket, please reply to this notification. Ticket Number: HRSD-20023 Summary: Test Tesket Reply additional information to add to this ticket, please reply to this notification. Ticket Number: HRSD-20023 Summary: Test Tesket Reply additional information to add to this ticket, please reply to this notification. Ticket Number: HRSD-20023 Summary: Test Tesket Reply additional information to add to this ticket, please reply to this notification. Ticket Number: HRSD-20023 Summary: Test Tesket Summary: Test Tesket Summary: Test Tesk |                                                                                                    | THATIKS:                                                                                                    |
|----------------------------------------------------------------------------------------------------|----------------------------------------------------------------------------------------------------|----------------------------------------------------------------------------------------------------|
| updates. Back to help center  Vou will also receive an email confirmation.  (EXTERNAL] HRSD-230023 Test Ticket  () ) HR Service Desk ofjra@royalcaribbeancruiselines atlassian net> () ) HR Service Desk ofjra@royalcaribbeancruiselines atlassian net> () ) HR Service Desk ofjra@royalcaribbeancruiselines atlassian net> () ) HR Service Desk ofjra@royalcaribbeancruiselines atlassian net> () ) HR Service Desk ofjra@royalcaribbeancruiselines atlassian net> () ) HR Service Desk ofjra@royalcaribbeancruiselines atlassian net> () ) HR Service Desk ofjra@royalcaribbeancruiselines atlassian net> () ) HR Service Desk ofjra@royalcaribbeancruiselines atlassian net> () ) HR Service Desk offrame opening attachments or clicking links Reply above this line.  Service Request Acknowledgement Dear file Good dayl Trank you for contacting the RCL HR Service Desk. Your ticket number is HRSD-230023. We will get back to you as soon as we're able to respond to your request. If you have any additional Information to add to this ticket, please reply to this notification. Ticket Number: HRSD-230023 Ke will get back to you as soon as we're able to respond to your request. If you have any additional Information to add to this ticket, please reply to this notification. Ticket Number: HRSD-230023 Ke will get back to you as soon as we're able to respond to your request. If you have any additional Information to add to this ticket, please reply to this notification. Ticket Number: HRSD-230023 Ke will get back to you as soon as we're able to respond to your request. If you have any additional Information to add to this ticket, please reply to this notification. Ticket Number: HRSD-230023 Ke will get back to you as soon as we're able to respond to your request. If you have any additional Information to add to this ticket, please reply to this notification. Ticket Number: HRSD-230023 Ke will get back to you as soon as we're able to respond to you request. If you have any additional Information to add to this ticket, please reply to this notification. Ti   | our reference is HRSD-230023                                                                                                    | . Check for a confirmation and                                                                              |
| Back to help center                                                                                                    |                                                                                                    | updates.                                                                                                    |
| You will also receive an email confirmation.         [EXTERNAL] HRSD-230023 Test Ticket         Image: Service Deck < jira@royalcaribbeancruiselines.atlassian.net>         Image: Service Deck < jira@royalcaribbeancruiselines.atlassian.net>         Image: Service Deck < jira@royalcaribbeancruiselines.atlassian.net>         Image: Service Deck < jira@royalcaribbeancruiselines.atlassian.net>         Image: Service Deck < jira@royalcaribbeancruiselines.atlassian.net>         Image: Service Deck < jira@royalcaribbeancruiselines.atlassian.net>         EXTERNAL ENTION: Use caution opening attachments or clicking links:         Reply above this line.         Service Request Acknowledgement         Dear 1         Image: Service Cootacting the RCL. HR Service Desk. Your ticket number is HRSD-230023. We will get back to you as soon as we're able to respond to your request.         If you have any additional information to add to this ticket, please reply to this notification.         Ticket Number: HRSD-230023         Service: Test Ticket         Bescription: Test Ticket         Description: Test Ticket         Codd agy                                                                                                    |                                                                                                    | Back to help center                                                                                         |
| You will also receive an email confirmation.                                                                                                    |                                                                                                    |                                                                                                    |
| You will also receive an email confirmation.         EXTERNAL] HRSD-230023 Test Ticket         Image: Service Desk vijra@royalcaribbeancruiselines.atlassian.net>         Image: Service Desk vijra@royalcaribbeancruiselines.atlassian.net>         Image: Service Desk vijra@royalcaribbeancruiselines.atlassian.net>         Image: Service Desk vijra@royalcaribbeancruiselines.atlassian.net>         Image: Service Desk vijra@royalcaribbeancruiselines.atlassian.net>         Image: Service Desk vijra@royalcaribbeancruiselines.atlassian.net>         Service Desk vijra@royalcaribbeancruiselines.atlassian.net>         Image: Service Desk vijra@royalcaribbeancruiselines.atlassian.net>         Service Desk vijra@royalcaribbeancruiselines.atlassian.net>         Service Desk vijra@royalcaribbeancruiselines.atlassian.net>         Service Desk vijra@royalcaribbeancruiselines.atlassian.net>         Service Request Acknowledgement         Dear image: Service Desk vijra@royalcaribbeancruiselines.atlassian.net>         Good day!         Thank you for contacting the RCL HR Service Desk. Your ticket number is HRSD-230023. We will get back to you as soon as we're able to respond to your request.         If you have any additional information to add to this ticket, please reply to this notification.         Ticket Number: HRSD-230023         Summary: Test Ticket Desk         Description: Test Ticket Desk         Description: Test Ticket Desk                                                                                                    |                                                                                                    |                                                                                                    |
| You will also receive an email confirmation.                                                                                                    |                                                                                                    |                                                                                                    |
| EXTERNAL] HRSD-230023 Test Ticket         HS         HS         HS         HK         HK      <                                                                                                    | You will also receive an e                                                                                                    | email confirmation.                                                                                         |
| [EXTERNAL] HRSD-230023 Test Ticket         If Bervice Desk        sta@royalcaribbeancruiselines.atlassian.net>         If there are problems with how this message is displayed, dick here to view it in a web browser.         EXTERNAL EMAIL CAUTION: Use caution opening attachments or clicking links,         Reply above this line.         Service Request Acknowledgement         Dear Hereine         Good day!         Thank you for contacting the RCL HR Service Desk. Your ticket number is HRSD-230023. We will get back to you as soon as we're able to respond to your request.         If you have any additional information to add to this ticket, please reply to this notification.         Ticket Number: HRSD-230023         Summary: Test Ticket         Description: Test Ticket         Kind regards,         RCl HR Service Desk                                                                                                    |                                                                                                    |                                                                                                    |
| HR Service Desk <jira@royalcaribbeancruiselines.atlassian.net>         If there are problems with how this message is displayed, dick here to view it in a web browser.         EXTERNAL EMAIL CAUTION: Use caution opening attachments or clicking links;         Reply above this line.         Service Request Acknowledgement         Dear Image: Image: Ima</jira@royalcaribbeancruiselines.atlassian.net>                                                                                                    | [EXTERNAL] HRSD-230023 Test Ticket                                                                                                    |                                                                                                    |
| If there are problems with how this message is displayed, dick here to view it in a web browser.  EXTERNAL EMAIL CAUTION: Use caution opening attachments or clicking links:  Reply above this line.  Service Request Acknowledgement Dear Heree, Good day!  Thank you for contacting the RCL HR Service Desk. Your ticket number is HRSD-230023. We will get back to you as soon as we're able to respond to your request.  If you have any additional information to add to this ticket, please reply to this notification.  Ticket Number: HRSD-230023 Summary: Test Ticket Kind regards, RCL HR Service Desk                                                                                                    | HR Service Desk <jira@royalcaribbeancruise< td=""><td>elines.atlassian.net&gt;</td></jira@royalcaribbeancruise<>                                                                                                    | elines.atlassian.net>                                                                                       |
| EXTERNAL EMAIL CAUTION: Use caution opening attachments or clicking links.  Reply above this line.  Service Request Acknowledgement Dear Linear Linea   | () If there are problems with how this message is displayed, click here                                                                                                    | e fo view it in a web browser                                                                               |
| Reply above this line. Service Request Acknowledgement Dear Hit London, Good day! Thank you for contacting the RCL HR Service Desk. Your ticket number is HRSD-230023. We will get back to you as soon as we're able to respond to your request. If you have any additional information to add to this ticket, please reply to this notification. Ticket Number: HRSD-230023 Summary: Test Ticket Description: Test Ticket Kind regards, RCL HR Service Desk                                                                                                    | EXTERNAL EMAIL CAUTION: Use caution opening attachments                                                                                                    | s or clicking links.                                                                                        |
| Reply above this line. Service Request Acknowledgement Dear here leads Good day! Thank you for contacting the RCL HR Service Desk. Your ticket number is HRSD-230023. We will get back to you as soon as we're able to respond to your request. If you have any additional information to add to this ticket, please reply to this notification. Ticket Number: HRSD-230023 Summary: Test Ticket Description: Test Ticket Kind regards, RCL HR Service Desk                                                                                                    |                                                                                                    |                                                                                                    |
| Service Request Acknowledgement Dear Hit Lumin, Good day! Thank you for contacting the RCL HR Service Desk. Your ticket number is HRSD-230023. We will get back to you as soon as we're able to respond to your request. If you have any additional information to add to this ticket, please reply to this notification. Ticket Number: HRSD-230023 Summary: Test Ticket Description: Test Ticket Kind regards, RCL HR Service Desk                                                                                                    | Reply above this line.                                                                                                    |                                                                                                    |
| Dear Hit Lumma,<br>Good day!<br>Thank you for contacting the RCL HR Service Desk. Your ticket number is <b>HRSD-230023</b> . We will get back to you as soon as we're able to respond to your request.<br>If you have any additional information to add to this ticket, please reply to this notification.<br>Ticket Number: <b>HRSD-230023</b><br>Summary: <b>Test Ticket</b><br>Description: <b>Test Ticket</b><br>Kind regards,<br>RCL HR Service Desk                                                                                                    | Service Request Acknowledgement                                                                                                    |                                                                                                    |
| Good day! Thank you for contacting the RCL HR Service Desk. Your ticket number is <b>HRSD-230023</b> . We will get back to you as soon as we're able to respond to your request. If you have any additional information to add to this ticket, please reply to this notification. Ticket Number: <b>HRSD-230023</b> Summary: <b>Test Ticket</b> Description: <b>Test Ticket</b> Kind regards, RCL HR Service Desk                                                                                                    | Dear his Landain,                                                                                                    |                                                                                                    |
| Thank you for contacting the RCL HR Service Desk. Your ticket number is <b>HRSD-230023</b> . We will get back to you as soon as we're able to respond to your request.<br>If you have any additional information to add to this ticket, please reply to this notification.<br>Ticket Number: <b>HRSD-230023</b><br>Summary: <b>Test Ticket</b><br>Description: <b>Test Ticket</b><br>Kind regards,<br>RCL HR Service Desk                                                                                                    | Good day!                                                                                                    |                                                                                                    |
| If you have any additional information to add to this ticket, please reply to this notification.<br>Ticket Number: HRSD-230023<br>Summary: Test Ticket<br>Description: Test Ticket<br>Kind regards,<br>RCL HR Service Desk                                                                                                    |                                                                                                    | our ticket number is HRSD-230023. We will get back to you as soon as we're able to respond to your request. |
| Ticket Number: HRSD-230023<br>Summary: Test Ticket<br>Description: Test Ticket<br>Kind regards,<br>RCI. HR Service Desk                                                                                                    | Thank you for contacting the RCL HR Service Desk. Yo                                                                                                    | et, please reply to this notification.                                                                      |
| Kind regards,                                                                                                    | Thank you for contacting the RCL HR Service Desk. You<br>If you have any additional information to add to this tick                                                                                                    |                                                                                                    |
| RCL HR Service Desk                                                                                                    | Thank you for contacting the RCL HR Service Desk. You<br>If you have any additional information to add to this tick<br>Ticket Number: HRSD-230023<br>Summary: Test Ticket<br>Description: Test Ticket                                                              |                                                                                                    |
|                                                                                                    | Thank you for contacting the RCL HR Service Desk. You<br>If you have any additional information to add to this tick<br>Ticket Number: <b>HRSD-230023</b><br>Summary: <b>Test Ticket</b><br>Description: <b>Test Ticket</b><br>Kind regards,                        |                                                                                                    |
| View request · Turn off this request's notifications                                                                                                    | Thank you for contacting the RCL HR Service Desk. You<br>If you have any additional information to add to this tick<br>Ticket Number: <b>HRSD-230023</b><br>Summary: <b>Test Ticket</b><br>Description: <b>Test Ticket</b><br>Kind regards,<br>RCL HR Service Desk |                                                                                                    |

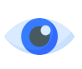

To view the **Ticket**, click on **View Request** or navigate to **Requests** at the upper right corner of the HRSD page.

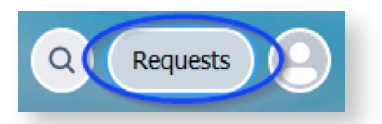

| Reque    | st contains | Q               | Any status     | ~ | Created by me | ~          | Any requ | est type     | ~ |
|----------|-------------|-----------------|----------------|---|---------------|------------|----------|--------------|---|
| Гуре     | Reference   | Summary         |                |   | Status        | Service de | sk       | Requester    |   |
| <u> </u> | HRSD-754    | Test Case - Ext | ernal comments |   | CLOSED        | HR Servic  | e Desk   | No. Sectores |   |